## Jak v prohlížeči povolím vyskakovací okna? Edge

V počítači spusťte prohlížeč Edge

Vpravo nahoře klikněte na ikonu Možnosti (tři tečky vedle sebe)

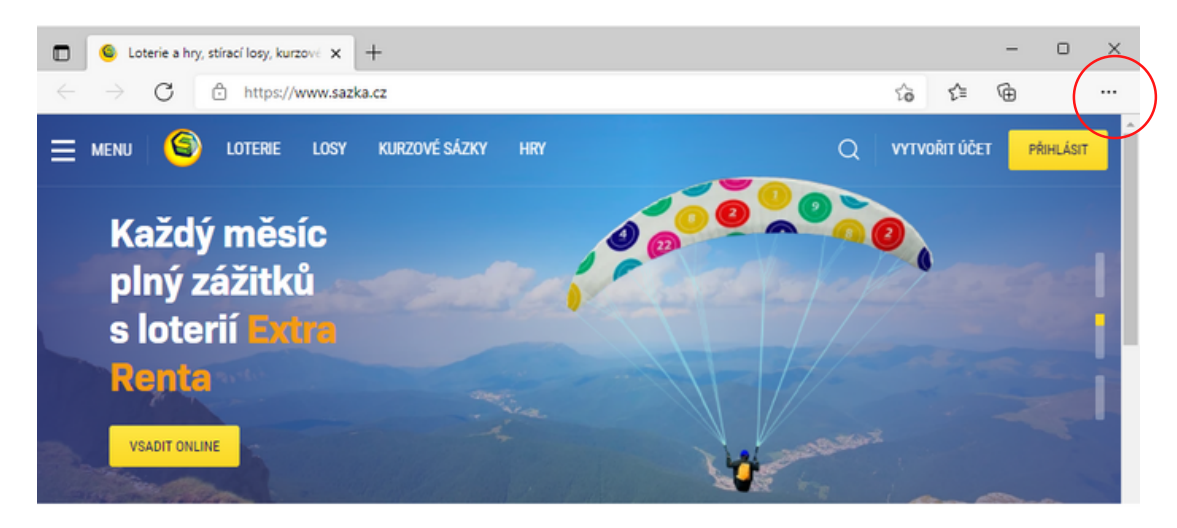

(2)

1

V rozbalovacím menu vyberte možnost Nastavení

|                |                       |              | -     | 0        | × |
|----------------|-----------------------|--------------|-------|----------|---|
|                | 6                     | ٢ <u>î</u> l | œ     |          |   |
| 8              | Nová karta            |              |       | Ctrl+T   |   |
|                | Nové okno             |              |       | Ctrl+N   |   |
| ٦,             | Nové okno InPrivate   |              | Ctrl+ | Shift+N  |   |
|                | Lupa                  | -            | 100 % | +        | 2 |
| ŝ              | Oblibené položky      |              | Ctrl- | Shift=O  |   |
| ۲              | Kolekce               |              | Ctrl  | Shift-Y  |   |
| 5              | Historie              |              |       | Ctrl+H   |   |
| $\overline{+}$ | Stahování             |              |       | Ctrl+J   |   |
| B              | Aplikace              |              |       |          | > |
| G              | Rozšíření             |              |       |          |   |
| ÷              | Výkon                 |              |       |          |   |
| 0              | Tisk                  |              |       | Ctrl+P   |   |
| Ŷ              | Zachycení webu        |              | Ctrl- | -Shift+S |   |
| œ              | Sdilet                |              |       |          |   |
| බ              | Najít na stránce      |              |       | Ctrl+F   |   |
| A <sub>P</sub> | Číst nahlas           |              | Ctrl- | Shift+U  |   |
|                | Další nástroje        |              |       |          | > |
| \$             | Nastavení             |              |       |          |   |
| 0              | Nápověda a zpětná v   | vazba        |       |          | > |
|                | Zavrit Microsoft Edge | e            |       |          |   |
| ٥              | Spravováno vaší orga  | anizaci      |       |          |   |

3

V bočním menu Nastavení zvolte Oprávnění pro soubory cookie a weby

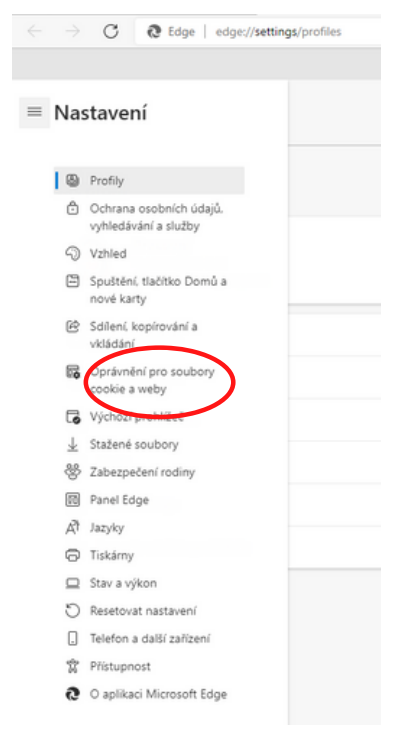

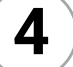

## Klikněte na Automaticky otevíraná okna a přesměrování

| las | tavení                                                                                          | Q. Hledat v nastavení |  |
|-----|-------------------------------------------------------------------------------------------------|-----------------------|--|
| 101 | Kamera                                                                                          | ,                     |  |
| -   | Nejprve se zeptat                                                                               |                       |  |
| ٩   | Mikrofon                                                                                        | >                     |  |
|     | Nejpive se zeptat                                                                               |                       |  |
| 6-0 | Pohybové nebo světelné senzory                                                                  | >                     |  |
|     | Povolit webům používat pohybové a světelné serazity                                             |                       |  |
| Q   | Oznámení                                                                                        | >                     |  |
|     | Nejpive se zeptat                                                                               |                       |  |
| ß   | JavaScript                                                                                      | >                     |  |
|     | Povoleno                                                                                        |                       |  |
| Ø   | Obrázky                                                                                         | >                     |  |
|     | Zobrazit vše                                                                                    |                       |  |
| Ø   | Automaticky otevíraná okna a přesměrování                                                       | >                     |  |
|     | Blokováno                                                                                       |                       |  |
| Ð   | Reklamy                                                                                         | >                     |  |
|     | Biokováno                                                                                       |                       |  |
| ¢   | Synchronizace na pozadi                                                                         | >                     |  |
|     | Povolit právě zavleným webům dokončení odesílání a příjmu dat                                   |                       |  |
| ¥   | Automatická stahování                                                                           | >                     |  |
|     | Zeptat se, když se web pokusí stáhnout více souborů automaticky                                 |                       |  |
| 00  | Obslužné rutiny protokolu                                                                       | >                     |  |
|     | Povolit webům, aby mohly požádat o roli, kdy se stanou výchozím místem pro zpracování protokolů |                       |  |
| =   | Zařízení MIDI                                                                                   | >                     |  |
|     | Zeptat se, když chce web k přístupu k zaříbením MIDI používat exkluzívní systémové zprávy       |                       |  |

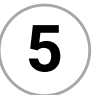

## Povolte možnost zobrazovat vyskakovací okna. Hotovo!

| ■ Nastavení                                            | Q Hledat v nastavení |
|--------------------------------------------------------|----------------------|
| Oprávnění pro web / Automaticky otevíraná okna a přesm | ěrování              |
| Blokovat (doporučeno)                                  |                      |
| Blokování                                              | Přidat               |
| Nepřidány žádné weby                                   |                      |
| Povolit                                                | Přidat               |
| Nepřidány žádné weby                                   |                      |